## Print the PCB Circuit

| 200 <b>.</b> No.                                                                              | ent i                                                                                                    |                   |
|-----------------------------------------------------------------------------------------------|----------------------------------------------------------------------------------------------------|-------------------|
| Document Name:                                                                                |                                                                                                    |                   |
|                                                                                               | Outer & Film                                                                                                    |                   |
| Document Type.                                                                                | Output File.                                                                                                    |                   |
| Layer Selections                                                                              | )                                                                                                    |                   |
| A <u>v</u> ailable:                                                                           |                                                                                                    | <u>S</u> elected: |
| Тор                                                                                           |                                                                                                    | dd >> _ ]         |
| Bottom                                                                                        |                                                                                                    |                   |
| Lauer 3                                                                                       |                                                                                                    |                   |
| Layer_3<br>Layer_4                                                                            |                                                                                                    | Temove 1          |
| Layer_3<br>Layer_4                                                                            |                                                                                                    |                   |
| Layer_3<br>Layer_4                                                                            |                                                                                                    | Jenove 1          |
| Layer_3<br>Layer_4<br>Lens on Primary                                                         | ₩ Ref. Des.                                                                                                    | Jenove 1          |
| Layer_3<br>Layer_4<br>Items on Primary<br>IZ Pads                                             | IF Ref. Des. ■<br>IF Part Type ■                                                                                                    | Teurove J         |
| Layer_3<br>Layer_4<br>Items on Primary<br>✓ Pads<br>✓ Traces<br>✓ Lines                       | ✓ Ref. Des. ✓ ✓ | Temove J          |
| Layer_3<br>Layer_4<br>Items on Primary<br>✓ Pads<br>✓ Traces<br>✓ Lines<br>✓ Vias             | Ref. Des.  Part Type  Ten                                                                                                    | Teurove J         |
| Layer_3<br>Layer_4<br>Items on Primary<br>✓ Pads<br>✓ Traces<br>✓ Lines<br>✓ Vias<br>✓ Copper | Ref. Des.  Part Type  Terg  Attributes  Outines                                                                                                    | Teurove J         |
| Layer_3<br>Layer_4                                                                            |                                                                                                    | Temove J          |

Select File/CAM. Click Add icon.

Input the Document Name.

Click the Layers Icon. Select Top and click Add icon.

Click the items, Click OK.

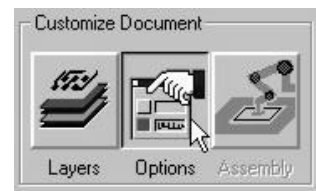

And select Centered in Justification field.

Click Options icon.

Click Preview Selections to check the printout.

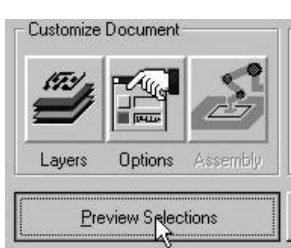

Check and setup the Output Device.

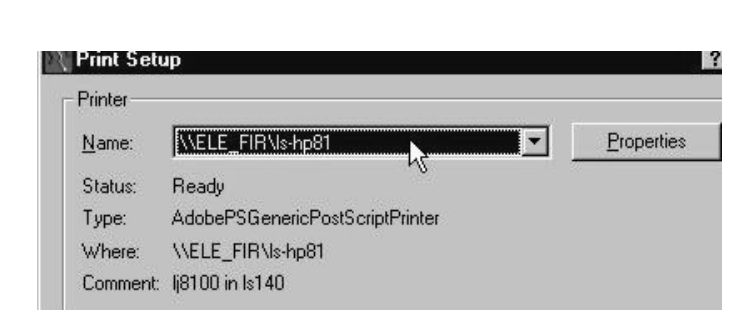

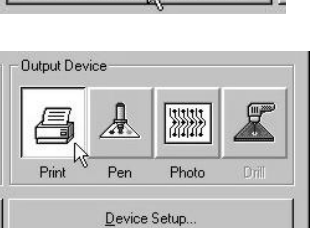

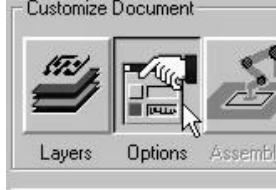

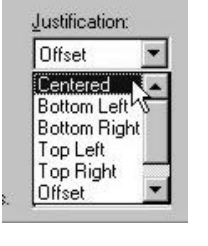